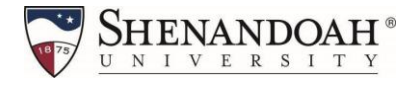

## How to Register and Pay with Instant Enrollment CCM Vocal Pedagogy Institute Summer Conference

Step 1: Search the Catalog for Course(s) to enroll. (see Website for Link) Step 2: Course Code Number Field (in this example we are using MUPP 506)

| Catalog Advand           | ced Search |                  |           |   |
|--------------------------|------------|------------------|-----------|---|
| Meeting Start Date or Af | ter        | Meeting End Date |           |   |
| 2/12/2025                |            | M/d/yyyy         |           |   |
| Course Code Number       |            |                  |           |   |
| MUPP 506                 |            |                  |           |   |
| Days Of Week             |            |                  |           |   |
| Sunday                   | Monday     | Tuesday          | Wednesday |   |
| Thursday                 | Friday     | Saturday         |           |   |
| lime Of Day              |            |                  |           |   |
| Select Time Of Day       |            |                  |           | ` |
| ocation                  |            |                  |           |   |
| Select Location          |            |                  |           | ` |
|                          |            |                  |           |   |

# Step 3: Choose the section(s) you wish to register for by clicking the blue "Select" button, then click blue "Add Section" button. Add Section

#### Course section codes [ONS= online], [F2F= face to face/ in-person classes]

Advanced Search Selection: mupp, Meeting Dates On or After 2/12/2025

Filters Applied: None

| MUPP-506-F2F<br>CCM Styles I: Musical Theatre  |                                                                                                    |                                                                                                    |                                                                                                    | Sel         | act |
|------------------------------------------------|----------------------------------------------------------------------------------------------------|----------------------------------------------------------------------------------------------------|----------------------------------------------------------------------------------------------------|-------------|-----|
| Seats 🚺                                        | Times                                                                                                    |                                                                                                    | Locations                                                                                                    | Instructors |     |
| 29 / 30 / 0                                    | M/Sa/Su 9:00 AM - 5:00 PM<br>7/12/2025 - 7/14/2025                                                                                                    |                                                                                                    | Shenandoah University<br>Lab                                                                                                    | Weekly, E   |     |
| Section Details                                |                                                                                                    |                                                                                                    |                                                                                                    |             |     |
| Styles I: Musical Thea<br>2025 Conference Term | tre<br>2                                                                                                    |                                                                                                    |                                                                                                    |             |     |
| Instructors                                    | Weekly, E                                                                                                    | ( <u>eweekly@su.ed</u>                                                                                                    | <u>u</u> )                                                                                                    |             |     |
| Meeting Information                            | M, Sa, Su 9:00 AM - 5:<br>7/12/2025 - 7/14/2025<br>Shenandoah Universi                                                                                                    | 00 PM<br>5<br>ty, TBD (Lab)                                                                                                    |                                                                                                    |             |     |
| Dates                                          | 7/12/2025 - 7/14/2025                                                                                                    | 5                                                                                                    |                                                                                                    |             |     |
| Seats Available į                              | 29/30/0                                                                                                    |                                                                                                    |                                                                                                    |             |     |
| Credits                                        | 1                                                                                                    |                                                                                                    |                                                                                                    |             |     |
| Grading                                        | Graded, Audit                                                                                                    |                                                                                                    |                                                                                                    |             |     |
| Requisites                                     | None                                                                                                    |                                                                                                    |                                                                                                    |             |     |
| Course Description                             | This course is an in-de<br>teaching the musical t<br>hour, consisting of lec<br>techniques and soluti<br>authenticity, correct s<br>songs various vocal qu<br>health. One credit. | epth study and ap<br>theater style. Inst<br>tture, training, pe<br>ons. Course will o<br>tyle musically and<br>ualities found in r | oplication of methods for singing and<br>ruction will be one-hour weekly plus a lab<br>rformance and discussion of relevant<br>cover treatment of vowels, consonants, so<br>d vocally. Students will explore through<br>musical theatre while maintaining vocal | ng          |     |
| Books Total                                    |                                                                                                    |                                                                                                    |                                                                                                    |             |     |
|                                                | Close                                                                                                    |                                                                                                    | Add Section                                                                                                    |             |     |
|                                                |                                                                                                    |                                                                                                    |                                                                                                    |             |     |

Step 3:(continued). Course(s) will be added to your cart. To continue with enrollment, click the blue "Next" button on the top right of your screen.

| Search for Sections |                                                                                        | Search for sections | ٩             |
|---------------------|----------------------------------------------------------------------------------------|---------------------|---------------|
| Filter Results      | Advanced Search Selection: Meeting Dates De or After 106/2021<br>Filters Applied Nores |                     | Canadi ya Rod |

Step 4: Complete all fields on the "Person Identification" page, select the blue check box at the bottom to certify information is correct, then click blue "Submit" button.

| Shenandoah "                                                            |                   |               |   |             |  | Guest | Sign in | ⑦ He |
|-------------------------------------------------------------------------|-------------------|---------------|---|-------------|--|-------|---------|------|
| egister and Pay for Contir<br>Return to Instant Enrollment Course Catal | nuing Education C | Classes       |   |             |  |       |         |      |
| erson Identification                                                    |                   |               |   |             |  |       |         |      |
| Personal Details                                                        |                   |               |   |             |  |       |         |      |
| Prefix                                                                  |                   | Suffix        |   |             |  |       |         |      |
| Please Select                                                           | *                 | Please Select | ~ |             |  |       |         |      |
| First Name *                                                            |                   | Middle Name   |   | Last Name * |  |       |         |      |
| Buzzy                                                                   |                   | Middle Name   |   | Shenandoah  |  |       |         |      |
| Birth Date *                                                            |                   | Gender        |   |             |  |       |         |      |
| 01/01/2001                                                              | ä                 | Male          | ~ |             |  |       |         |      |
| SSN                                                                     |                   | Confirm SSN * |   |             |  |       |         |      |
| ••••••                                                                  | ٢                 | ••••••        | ۲ |             |  |       |         |      |
| Citizen Country *                                                       |                   |               |   |             |  |       |         |      |
|                                                                         |                   |               |   |             |  |       |         |      |

I certify that I am the person described above, and that the information presented is correct to the best of my knowledge.

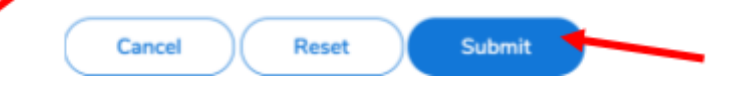

### Step 5: Additional Details (See PART 2 FOR MORE INFO)

| SHENANDOAH                                                                      |         |                         |                                 |   | A repetit | (+ Signaul | @ 144p |
|---------------------------------------------------------------------------------|---------|-------------------------|---------------------------------|---|-----------|------------|--------|
| Audenin - Indart Erickword                                                      |         |                         |                                 |   |           |            |        |
| Register and Pay for Continuing Educ<br>+ International Content Content Content | ation ( | Classes                 |                                 |   |           |            |        |
| Additional Details                                                              |         |                         |                                 |   |           |            |        |
| Are you working toward any of the following?                                    |         |                         |                                 |   |           |            |        |
| Visiting Student - Graduate                                                     | ٠       |                         |                                 |   |           |            |        |
| Education Goal                                                                  |         |                         |                                 |   |           |            |        |
| Personal Environment                                                            | ٠       |                         |                                 |   |           |            |        |
| Can                                                                             |         | Reason for Taking       | How You Lawred About this Clean |   |           |            |        |
| MKT-531-42F Digital Marketing Strategy                                          |         | To angle as a internets | A Transf recontracted it        | * |           |            |        |
|                                                                                 |         |                         |                                 |   |           |            |        |
| Cancel Baset Submit                                                             | _       |                         |                                 |   |           |            |        |
|                                                                                 |         |                         |                                 |   |           |            |        |

Step 5 PART 2: Complete the "Additional Details" page and click "Submit."

QUESTION below MUST BE ANSWERED with the correct information in order for the registration to process correctly.

Question: Are you working toward any of the following?

Select: Visiting Student – Graduate (from the dropdown list)

| Register and Pay for Continuing Education    | Classes           |                                  |
|----------------------------------------------|-------------------|----------------------------------|
| Additional Details                           |                   |                                  |
| Are you working toward any of the following? |                   |                                  |
| Visiting Student - Graduate                  |                   |                                  |
| Education Goal                               |                   |                                  |
| Please Select 🗸                              |                   |                                  |
| Class                                        | Reason for Taking | How You Learned About this Class |
| MUPP-506-F2F CCM Styles I: Musical Theatre   | Please Select     | Please Select                    |
|                                              |                   |                                  |
| Cancel Reset Submit                          |                   |                                  |

#### Step 6: Choose your payment method and click "Proceed to Payment."

\* A nonrefundable 1.5% service fee is imposed on the transaction amount of all credit /debit card payments. Electronic Checks can be made online, a \$3.00 fee will be applied to electronic check.

| 1000.00        |
|----------------|
| and the second |
| A495.00        |
|                |
| 1000           |
|                |
|                |
| in Payment     |
|                |
|                |
|                |
|                |

Step 7: Review your purchase and click "Pay Now"

| I | Audentia · Potant Antonionent                                                                         |          |
|---|----------------------------------------------------------------------------------------------------|----------|
|   | Payment Review < Emernin Payhor Classes                                                               |          |
|   | Payment information                                                                                   |          |
| I | Ren .                                                                                                 | Amount   |
| l | 5%E119-DNU Intro to Sport Management                                                                  | \$495.00 |
| I | Credit Card Convenience Fee                                                                           | \$7.43   |
| I | TetalCost                                                                                             | \$502.43 |
| I | Payment Method: VISA (D-com)                                                                          |          |
|   | Pag New                                                                                               |          |
|   | @ 2000-2021 Ellucian Company L.P. and its affiliates. All rights reserved. (Mestion 2.29.1.8) Privace |          |
| I |                                                                                                    |          |

Step 8: If paying by credit or debit card, enter payment information and click "Pay Now"

| Card number     |    |          |      |  |
|-----------------|----|----------|------|--|
|                 | -  | DISC.YER | VISA |  |
|                 | mm | уу       |      |  |
| Expiration date |    | 1        |      |  |
| CSC             |    |          |      |  |
| (optional)      |    |          |      |  |

After the payment and/or enrollment has been processed, you will receive a "Class Acknowledgement "email. Please save this email as a reference.

If you have any questions or have any issues registering, please email your program administrator or email <u>hornetcentral@su.edu</u> for assistance.

Revised: 02/12/25 tm

**Cancel Transaction**